# Dateneingabe mit OpenClinica

# **Die 5 wichtigsten Schritte**

| Г.,          | Anmeldung                  |
|--------------|----------------------------|
| 11.          | Übersicht                  |
| l III.       | Patienten anlegen          |
| IV.          | Studiendaten eingeben      |
| ∣ <b>V</b> . | Fehlermeldungen bearbeiten |

### I. Anmeldung:

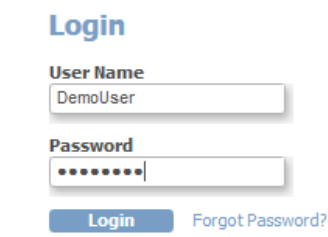

## II. Übersicht:

| Demo | version DACAPO-St             | udie (Demo)   0          | Change Study                        | /Site             |                |           |              | Demo             | <b>User (</b> Data Ent | try Person) en | Log Out |
|------|-------------------------------|--------------------------|-------------------------------------|-------------------|----------------|-----------|--------------|------------------|------------------------|----------------|---------|
| Ho   | ne   Subject Matr             | ix   Add Subje           | ct   Notes                          | & Discrepancies   | Tasks 🔻        |           | Rep          | oort Issue   Sup | oport Study S          | Subject ID     | Go      |
| 1    | Welcome to<br>Notes & Discrep | Demover<br>bancies Assig | r <mark>sion D/</mark><br>ned to Me | ACAPO-Stu<br>e: 0 | die @          |           |              |                  |                        |                |         |
|      | Subject Matrix                | 15 🗸 Show                | More Sele                           | ct An Event 🗸 🗛   | dd New Subject |           |              |                  |                        |                |         |
| 1    | Study Subject ID              | EinAusschluss            | Aufnahme                            | Einverstaendnis   | Demographie    | Verlegung | Abschluss    | Actions          |                        |                |         |
|      |                               |                          |                                     |                   |                |           |              | Apply Filter 0   | Clear Filter           |                |         |
|      | 123                           | ( <u>1</u>               |                                     |                   |                |           |              | ٩.]              |                        |                |         |
|      | S1                            |                          |                                     |                   |                |           | <b>(11</b> ) | ٩                |                        |                |         |
|      | S2                            |                          |                                     |                   |                |           | ( <u>)</u>   | ٩                |                        |                |         |
| L    | S3                            |                          |                                     |                   |                |           |              | ٩                |                        |                |         |
|      | Ergebnisse 1 - 4 v            | /on 4.                   |                                     |                   |                |           |              |                  |                        |                |         |

Universität Regensburg Institut für Epidemiologie und Präventivmedizin | Medizinische Soziologie

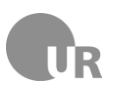

Universitätsklinikum Regensburg Klinik für Anästhesiologie

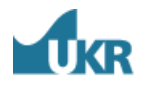

# DACAPO-STUDIE

### Zugang

### Über DACAPO Homepage:

www.dacapo-ards.de

- -> Informationen
- -> Teilnehmende Kliniken

Demo-Version:User Name: DemoUserTestumgebungPassword: DemoUser

Live–Version: *Eingabe der Studiendaten* 

Erhalt der **Zugangsdaten** nach der Schulung

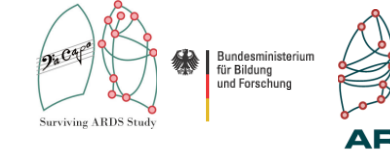

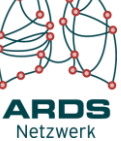

### Kontakt

DACAPO-Studienzentrum | Medizinische Soziologie | Universität Regensburg Dr.-Gessler-Str. 17 | 93051 Regensburg Philipp Sebök | Tel: 0941-944-5237

Internet: www.dacapo-ards.de | E-Mail:dacapo@ukr.de

Universität Regensburg Institut für Epidemiologie und Präventivmedizin | Medizinische Soziologie

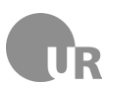

### Universitätsklinikum Regensburg Klinik für Anästhesiologie

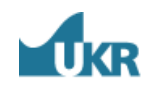

# Dateneingabe mit OpenClinica

### **III.** Patienten anlegen:

| Add New Subject   | Hier ist die <u>ID-S</u> ein | zutragen! |
|-------------------|------------------------------|-----------|
| Study Subject ID: | S4                           | *         |
|                   |                              |           |
| Enrollment Date:  | 01-Sep-2014                  |           |
| Sex:              | Female *                     |           |
| Date of Birth:    | 01-Sep-1975                  |           |
| Study Event:      | EinAusschluss 🖌 *            |           |
| Start Date:       | 01-Sep-2014                  |           |
|                   | Add Cancel                   |           |

### **IV. Studiendaten eingeben:**

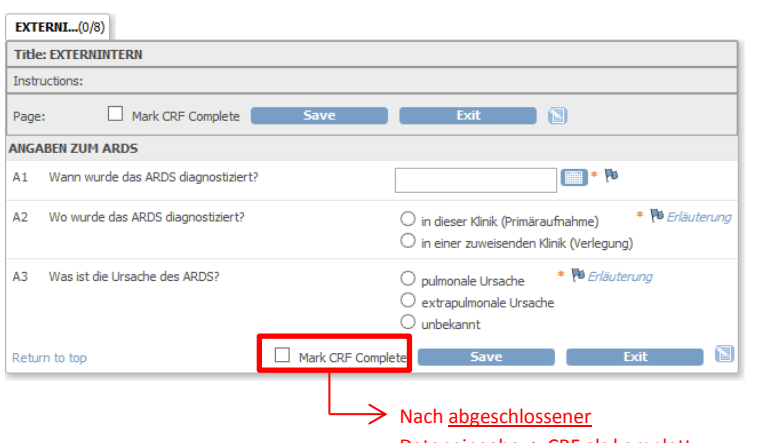

Dateneingabe -> CRF als komplett markieren

### V. Fehlermeldungen (Queries) bearbeiten:

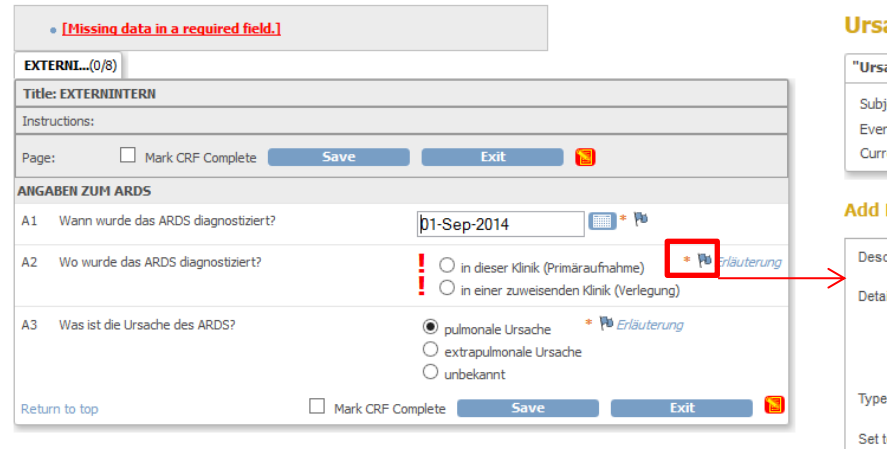

### UrsacheARDS: Add Discrepancy Note

| "UrsacheARD    | 5" Prope | rties: |                   |
|----------------|----------|--------|-------------------|
| Subject:       | 54       | Event: | Aufnahme          |
| Event Date:    | N/A      | CRF:   | 02_Demo_Aufn Demo |
| Current Value: |          | More:  | Data Dictionary   |

#### Add Note

| Description:*   | Information vergessen                                                          |  |  |  |
|-----------------|--------------------------------------------------------------------------------|--|--|--|
| Detailed Note:  | Information, ob Primäraufnahme oder Verlegung,<br>wurde vergessen einzutragen. |  |  |  |
|                 | .::                                                                            |  |  |  |
| Туре:*          | Annotation                                                                     |  |  |  |
| Set to Status:* | Annotation<br>Reason for Change                                                |  |  |  |
|                 | Submit                                                                         |  |  |  |

# **Besonderheiten**

DACAPO-STUDIE

#### – Visitenabfolge:

- II. Aufnahme
- III. Einverständnis
- IV. Demographie
- V. Verlegung
- VI. Abschluss
- <u>Datumswerte</u> übe<u>r den Kalender oder im Format</u> DD-MMM-YYYY eingeben
- Kommazahlen mit . (Punkt) eintragen
- Fehlermeldungen (Queries) sind über Flaggen zu beantworten
- Berechnete Felder (hervorgehoben) nicht ausfüllen
- Listenfelder mit Mehrfachauswahl mit STRG +Mausklick steuern
- Jeden CRF als vollständig markieren, wenn die Dateneingabe für diesen **endgültig** abgeschlossen ist (Mark CRF Complete) -> danach ist eine Bearbeitung ohne weiteres nicht mehr möglich - SAVE speichert alle Änderungen und schließt CRF
- **EXIT** schließt CRF *ohne* Änderungen zu speichern

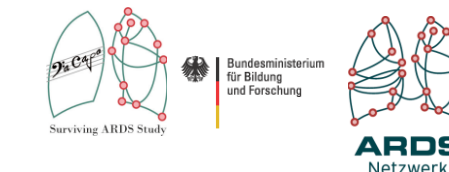

### Kontakt

DACAPO-Studienzentrum | Medizinische Soziologie | Universität Regensburg Dr.-Gessler-Str. 17 | 93051 Regensburg Philipp Sebök | Tel: 0941-944-5237

Internet: www.dacapo-ards.de | E-Mail:dacapo@ukr.de